## HƯỚNG DẪN ĐĂNG KÝ HỒ SƠ TUYỄN SINH TRỰC TUYẾN

### Lưu ý các thông tin trong khai báo hồ sơ dự tuyển trực tuyến nhà trường sẽ kiểm tra. Nếu hồ sơ không đúng sẽ bị huỷ kết quả tuyển sinh.

I. Hướng dẫn đăng ký hồ sơ tuyển sinh – hồ sơ đã có trên hệ thống (dành cho học sinh học đã học ở Mẫu giáo Phước lý)

Chức năng này trên cổng tuyển sinh cho phép Phụ huynh – Học sinh đăng ký nguyện vọng tuyển sinh trực tuyến.

Bước 1: Truy cập Cổng tuyển sinh Long An: <u>https://tuyensinh.longan.edu.vn</u>

Bước 2: Chọn các thông tin để tìm kiếm đợt tuyển sinh

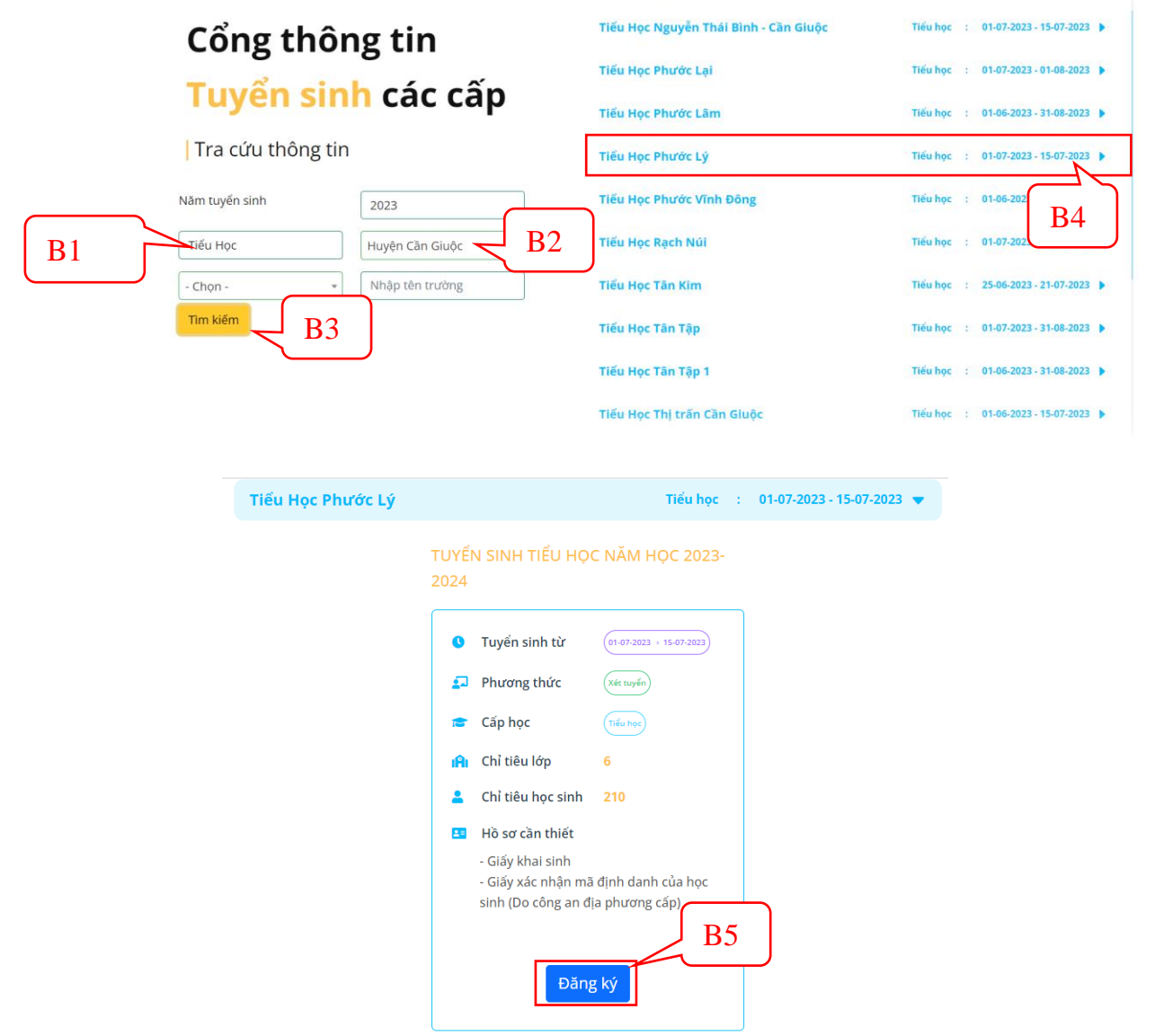

Bước 3: Tra cứu thông tin học sinh

| PHĻ                        | ) HUYNH NHẬI     | P THÔNG TI        | N TRA CỨU        |                          |                 |             |            |                   |                |          |          |
|----------------------------|------------------|-------------------|------------------|--------------------------|-----------------|-------------|------------|-------------------|----------------|----------|----------|
| Vui lòng nhập đầy đủ th    | ông tin dưới đâv |                   | Chú ý: Dấu * là  | i phần bắt l             | buộc nhập       |             |            |                   |                |          |          |
| Năm tuyển sinh *           |                  |                   |                  |                          |                 |             |            |                   |                |          |          |
| 2023                       |                  |                   |                  |                          |                 |             |            |                   | 2              |          |          |
| 2020                       |                  |                   |                  |                          |                 |             |            |                   |                |          |          |
| Tên đợt tuyển sinh *       |                  |                   |                  |                          |                 |             |            |                   |                |          |          |
| Tuyển sinh Tiểu Học        | c năm học 2023-2 | 2024              |                  |                          | ~               |             |            |                   |                |          |          |
|                            |                  |                   |                  |                          |                 |             | _          |                   |                |          | 00       |
| Họ tên hoặc mã học sinh    | 1*               |                   |                  |                          |                 | )           |            |                   |                |          |          |
| Nhập họ tên hoặc n         | na học sinh      |                   |                  |                          |                 |             |            |                   |                | /        |          |
| Ngày sinh *                |                  |                   |                  |                          |                 |             |            |                   |                |          |          |
| dd/mm/yyyy                 |                  |                   |                  |                          |                 | β           | 1 Nł       | iân cá            | ác thông t     | in vào d | †âv      |
|                            |                  |                   |                  |                          |                 |             |            | iập ci            | te mong t      |          | uuy      |
| Họ tên cha, mẹ hoặc ngu    | ười giám hộ *    |                   |                  |                          |                 |             |            |                   |                |          |          |
| Họ tên cha, mẹ hoặ         | c người giám hộ  |                   |                  |                          |                 | J           |            |                   |                |          |          |
| Bước 4                     | B2<br>: Bấm và   | racúu<br>o nút Ca | ập nhậ           | t để <sup>-</sup><br>ĐĂN | vào xe<br>Ig ký | em chi      | i tiết     | thông             | g tin học      | sinh     |          |
|                            |                  |                   | TUYỂ             | N SINH                   | TRỰC TU         | JYẾN        |            |                   |                |          |          |
|                            |                  |                   |                  | 2023                     | - 2024          |             |            |                   |                |          |          |
| РНЏ Н                      | UYNH NHẬP THÌ    | ÔNG TIN TRA       | CỨU              |                          |                 |             |            |                   |                |          |          |
| Vui lòng nhập đầy đủ thông | tin dưới đây     | Chu y: L          | au * la phan bat | buộc nhập                | Kết quả tì      | m kiếm      |            |                   |                |          |          |
| Năm tuyển sinh *           |                  |                   |                  |                          | Net qub ti      | in action   |            |                   |                |          |          |
| 2023                       |                  |                   |                  |                          |                 | Nguyễn V    | /õ Yến Ngo | e                 |                |          |          |
| Tên đợt tuyển sinh *       |                  |                   |                  |                          | <b>A</b>        | Ciới tính t |            | NO                | L éta i        | LÁ A     | Câp nhật |
| Tuyển sinh Tiểu Học nă     | im học 2023-2024 |                   |                  |                          | Ó               | Gior unin . |            |                   |                |          |          |
|                            |                  |                   |                  |                          |                 | Ngay Sirin  | 1: 1:      | 5/08/2017         | Mau Glao Phước | Ly       |          |
| Họ tên hoặc mã học sinh *  |                  |                   |                  |                          |                 |             |            |                   |                |          |          |
| Nguyên Vô Yên Ngọc         |                  |                   |                  |                          |                 |             |            |                   |                |          |          |
| Ngày sinh *                |                  |                   |                  |                          |                 |             |            |                   |                |          |          |
| 15/08/2017                 |                  |                   |                  |                          |                 |             |            |                   |                |          |          |
| Ho tên cha me hoăc người c | πiám hô *        |                   |                  |                          |                 |             |            |                   |                |          |          |
| Võ Thị Trúc Anh            | junno            |                   |                  |                          |                 |             |            |                   |                |          |          |
|                            |                  | _                 |                  |                          |                 |             |            |                   |                |          |          |
|                            | Tra cứu          |                   |                  |                          |                 |             |            |                   |                |          |          |
|                            |                  | Ηầ                | so hoc           | sinh                     | ch trê          | n hô t      | hống       | r                 |                |          |          |
| Char T                     |                  | hoosin            |                  |                          |                 |             | 1011g      | -<br>1            | a aint         |          |          |
| Chộn T                     | ne no so         | nộc sh            |                  |                          | tra the         | mg un       | n no s     | sơ nọ             | c sinn.        |          |          |
|                            | Trạng t          | hái đăng ký hồ sơ |                  | Hồ sơ l                  | học sinh        | LIN 2023    | Thông      | i tin trường đăng | ı ký           |          |          |
|                            |                  |                   |                  |                          |                 |             |            |                   |                |          |          |
|                            | Họ và tên *      | Nguyễn Võ Yến     | Ngọc             |                          | Ngày sinh *     | 15          | 5/08/2017  |                   |                |          |          |
|                            | Noi sinh *       | TP. Hồ Chí Minh   |                  |                          | Giới tinh *     | 01          | Nam 🔾 Nữ   |                   |                |          |          |

| Họ và tên 🔺          | Nguyễn Võ Yến Ngọc  | Ngày sinh *          | 15/08/2017             |
|----------------------|---------------------|----------------------|------------------------|
| Noi sinh *           | TP. Hồ Chí Minh     | Giới tinh *          | 🔾 Nam 🔍 Nữ             |
| Tôn giáo *           | Không 🗸 🗸           | Dân tộc 🔺            | Kinh 🗸                 |
| Quốc gia *           | Việt Nam 🗸 🗸        | Dân tộc theo giấy KS | Dân tộc giấy khai sinh |
| Số điện thoại        | Điện thoại          | Khuyết tật           | - Chọn - 🗸 🗸           |
| Trường đã tốt nghiệp | Mẫu Giáo Phước Lý   | Quận / huyện trường  | Huyện Cần Giuộc 🔹      |
| Địa chỉ thường trú   | Số nhà, tên đường   |                      |                        |
| Tỉnh / thành *       | Tỉnh Long An 🔹      | Quận huyện           | Huyện Cần Giuộc 🔹      |
| Phường / xã          | Xã Phước Lý 🔹       |                      |                        |
| 2 THÔNG TIN GIA Đ    | ÌNH                 |                      | ×                      |
| Họ tên cha           | Nguyễn Hoàng Phương | Năm sinh cha         | Năm sinh cha           |
| Điện thoại cha       | Điện thoại cha      | Nghề nghiệp cha      | Nghề nghiệp cha        |
| Họ tên mẹ *          | Võ Thị Trúc Anh     | Năm sinh mẹ          | Năm sinh mẹ            |
| Điện thoại mẹ        | Điện thoại mẹ       | Nghề nghiệp mẹ       | Nghề nghiệp mẹ         |

Thông tin hồ sơ học sinh

Bước 5: Chọn Thẻ Thông tin trường đăng ký → Chọn Phương thức tuyển sinh → Chọn Trường tuyển sinh → Đính kèm hồ sơ theo yêu cầu trường tuyển sinh.

**Lưu ý:** Phụ huynh – học sinh kiểm tra kỹ các thông tin chọn trường đăng ký nguyện vọng tuyển sinh trước khi gửi đăng ký hồ sơ.

**ΑΔΝΟ ΚΥ ΥΕΤ ΤΗΥΕ̈́Ν ΤΡΙΥ΄Ο ΤΗΥΕ̈́Ν 2023** 

| Trạng thái đã                                                                 | ăng ký hồ sơ            | Hồ sơ                        | học sinh                        | Π                   | hông tin trường đăng ký |      |  |
|-------------------------------------------------------------------------------|-------------------------|------------------------------|---------------------------------|---------------------|-------------------------|------|--|
|                                                                               |                         |                              |                                 |                     |                         |      |  |
| 1 THÔNG TIN TRƯỜN                                                             | IG ÐĂNG KÝ              |                              |                                 |                     |                         | ~    |  |
| Cấp tuyển sinh *                                                              | Tiểu Học                | ~                            |                                 |                     |                         |      |  |
| Nguyện vọng 1                                                                 |                         |                              |                                 |                     |                         | ~    |  |
| Phương thức tuyển sinh *                                                      | Xét tuyển               | v                            | Trường nguyện vọng *            |                     | Tiểu Học Phước Lý       | ~    |  |
| CÁC GIẤY TỜ ĐI KÈM                                                            |                         |                              | 9                               |                     |                         |      |  |
| Giấy khai sinh                                                                | Choose Files No file    | Chọn vào đây                 | để đính kèm giấ                 | iy khai si          | nh của học sin          | ıh   |  |
| Giấy xác nhận mã định<br>danh của học sinh ( do<br>công an địa phương<br>cấp) | Choose Files No file ch | Chọn vào đâ<br>của học sinh  | y để đính kèm g                 | giấy xác :          | nhận Số định            | danh |  |
|                                                                               | Phu huvnh cam kết ghi đ | lúng thông tin tuyến sinh nế | u trường kiểm tra không đúng sẽ | ỉ hủv kết quả tuyếr | n sinh                  |      |  |

\_\_\_\_\_

Thông tin trường đăng ký nguyện vọng

**Bước 6:** Bấm vào **Đăng ký mới** để gửi hồ sơ đăng ký tuyển sinh. Sau khi gửi đăng ký hồ sơ Phụ huynh – học sinh có thể tra cứu là trạng thái và kết quả tuyển sinh trên Cổng tuyển sinh.

II. Hướng dẫn đăng ký hồ sơ tuyển sinh (hồ sơ trái tuyến - hồ sơ ngoài tỉnh – hồ sơ mới)

- Bước 1: Truy cập Cổng tuyển sinh Long An: <u>https://tuyensinh.longan.edu.vn</u>
- Bước 2: Đối với học sinh học ở trường mẫu giáo khác hoặc học sinh từ tỉnh khác về đăng ký tuyển sinh sửa không có hồ sơ học sinh trên hệ thống. Phụ huynh học sinh sẽ đăng ký hồ sơ mới để tuyển sinh. Bấm vào nút Đăng ký mới để đăng ký hồ sơ tuyển sinh

| ĐANG<br>TUYỂN SINH T                                                       | 5 KÝ<br>IRỰC TUYẾN                                                                                                    |
|----------------------------------------------------------------------------|----------------------------------------------------------------------------------------------------|
| 2023 -<br>PHŲ HUYNH NHẬP THÔNG TIN TRA CỨU<br>Chí ứ Đấu thán bất hước phận | 2024                                                                                                    |
| /ui lòng nhập đầy đủ thông tin dưới đây                                    | Kết quả tìm kiếm                                                                                                    |
| lăm tuyển sinh *                                                           |                                                                                                    |
| 2023                                                                       | Không tim thấy dữ liệu tim kiếm, nếu học sinh chưa được nhập dữ liệu trên hệ<br>thống, phụ huynh có thể nhập mới thông tin hồ sơ |
| ên đợt tuyển sinh *                                                        |                                                                                                    |
| Tuyển sinh Tiểu Học năm học 2023-2024                                      |                                                                                                    |
| lọ tên hoặc mã học sinh *                                                  |                                                                                                    |
| Nguyễn Lê Hoàng Châu                                                       |                                                                                                    |
| Ngayen be noung enda                                                       |                                                                                                    |
| Igày sinh *                                                                | Đãng ký mới                                                                                                    |
| lgày sinh *<br>05/04/2017                                                  | Đăng ký mới                                                                                                    |
| igày sinh * 05/04/2017                                                     | Đảng ký mới                                                                                                    |

### Hồ sơ học sinh không tìm thấy trên hệ thống

Bước 3: Chọn Thẻ Hồ sơ học sinh → Nhập đầy đủ các thông tin hồ sơ học sinh.

Lưu ý: Các thông tin \* là những thông tin bắt buộc khai báo.

| ĐĂNG KÝ X <mark>ÉT TUYỂN TRỰC T</mark> UYẾN 2023 |                   |     |       |                      |                          |   |  |
|--------------------------------------------------|-------------------|-----|-------|----------------------|--------------------------|---|--|
| Trạng thá                                        | i đăng ký hồ sơ   |     | Ηồ sơ | học sinh             | Thông tin trường đăng ký |   |  |
| 1 THÔNG TIN HỌC                                  | SINH              |     |       |                      |                          | ~ |  |
| Họ và tên 🔺                                      | Họ và đệm         | Tên |       | Ngày sinh *          | dd/mm/yyyy               |   |  |
| Nơi sinh *                                       | Nơi sinh          |     |       | Giới tinh *          | O Nam ○ Nữ               |   |  |
| Tôn giáo *                                       | Không             |     | ~     | Dân tộc 🔺            | Kinh                     | ~ |  |
| Quốc gia *                                       | Việt Nam          |     | ~     | Dân tộc theo giấy KS | Dân tộc giấy khai sinh   |   |  |
| Số điện thoại                                    | Điện thoại        |     |       | Khuyết tật           | - Chọn -                 | ~ |  |
| Trường đã tốt nghiệp                             | Tên trường        |     |       | Quận / huyện trường  | - Chọn -                 | * |  |
| Địa chỉ thường trú                               | Số nhà, tên đường |     |       |                      |                          |   |  |
| Tỉnh / thành *                                   | - Chọn -          |     | Ŧ     | Quận huyện           | - Chọn -                 | * |  |
| Phường / xã                                      | - Chọn -          |     | Ŧ     |                      |                          |   |  |
| 2 THÔNG TIN GIA                                  | DÌNH              |     |       |                      |                          | ~ |  |
| Họ tên cha                                       | Họ và tên cha     |     |       | Năm sinh cha         | Năm sinh cha             |   |  |
| Điện thoại cha                                   | Điện thoại cha    |     |       | Nghề nghiệp cha      | Nghề nghiệp cha          |   |  |
| Họ tên mẹ *                                      | Họ và tên mẹ      |     |       | Năm sinh mẹ          | Năm sinh mẹ              |   |  |
| Điện thoại mẹ                                    | Điện thoại mẹ     |     |       | Nghề nghiệp mẹ       | Nghề nghiệp mẹ           |   |  |

Nhập thông tin hồ sơ học sinh

Bước 4: Chọn Thẻ Thông tin trường đăng ký → Chọn Phương thức tuyển sinh → Chọn Trường tuyển sinh → Đính kèm hồ sơ theo yêu cầu trường tuyển sinh.

**Lưu ý:** Phụ huynh – học sinh kiểm tra kỹ các thông tin chọn trường đăng ký nguyện vọng tuyển sinh trước khi gửi đăng ký hồ sơ.

| 1 THÔNG TIN TRƯỜN                                                            | NG ĐĂNG KÝ           |                           |                         |                      | ~            |
|------------------------------------------------------------------------------|----------------------|---------------------------|-------------------------|----------------------|--------------|
| Cấp tuyển sinh *                                                             | Tiểu Học             | ~                         |                         |                      |              |
| Nguyện vọng 1                                                                |                      |                           |                         |                      | $\checkmark$ |
| Phương thức tuyển sinh *                                                     | Xét tuyển            | ı ×                       | Trường nguyện vọng *    | Tiểu Học Phước Lý    | ~            |
| CÁC GIẤY TỜ ĐI KÈM                                                           |                      |                           | 12 17 1 1 1             |                      |              |
| Giấy khai sinh                                                               | Choose Files No. Cl  | Chọn vào đâ               | iy đê đính kèm gi       | ây khai sinh của học | c sinh       |
| Giấy xác nhận mã định<br>danh của học sinh (Do<br>công an địa phương<br>cấp) | Choose Files No file | Chọn vào ở<br>của học sin | tây để đính kèm<br>h    | giấy xác nhận Số ở   | iinh danh    |
|                                                                              | Thôr                 | Dăng<br>19 tin trường     | ký mái<br>đăng ký nguvê | n vong               |              |
| ,                                                                            |                      | Đặng ký mới               |                         | • 0                  |              |
| Bước 5: Bấ                                                                   | ìm vào 🕒             | bang ky mor               | dê gửi hô               | sơ đăng ký tuyê      | 1 sinh. Sau  |

khi gửi đăng ký hồ sơ Phụ huynh – học sinh có thể tra cứu là trạng

(

thái và kết quả tuyển sinh trên Cổng tuyển sinh.

III. Hướng dẫn tra cứu trạng thái và kết quả tuyển sinh

**Bước 1:** Truy cập **Cổng tuyển sinh** Long an: <u>https://tuyensinh.longan.edu.vn</u> **Bước 2**: Nhập thông tin học sinh cần tra cứu

#### ĐĂNG KÝ TUYỂN SINH TRỰC TUYẾN

### 2023 - 2024

|                                                           | 2023 - 2024                    |
|-----------------------------------------------------------|--------------------------------|
| PHỤ HUYNH NHẬP THÔNG TIN TRA CỨU                          | un a chia                      |
| Vui lòng nhập đầy đủ thông tin dưới đây                   |                                |
| Năm tuyển sinh *                                          |                                |
| 2023                                                      |                                |
| Tên đợt tuyển sinh *                                      |                                |
| Tuyển sinh Tiểu Học năm học 2023-2024                     |                                |
| Họ tên hoặc mã học sinh *<br>Nhập họ tên hoặc mã học sinh |                                |
| Ngày sinh *                                               | BI. Nhập các thông tin vào day |
| dd/mm/yyyy                                                | ••••                           |
| Họ tên cha, mẹ hoặc người giám hộ *                       |                                |
| Họ tên cha, mẹ hoặc người giám hộ                         |                                |
| В2 Тга си́и                                               |                                |

### Bước 3: Bấm vào Cập nhật để xem trạng thái hồ sơ

| PHU HU | YNH NH | ÀP THÔNG | TIN TRA CÚ |
|--------|--------|----------|------------|

| Chú ý: Dấu * là phần bắt buộc nhập      |                  |                         |            |                   |      |          |  |
|-----------------------------------------|------------------|-------------------------|------------|-------------------|------|----------|--|
| Vui lòng nhập đầy đủ thông tin dưới đây | Kết quả tìn      | n kiếm                  |            |                   |      |          |  |
| Năm tuyển sinh *                        |                  |                         |            |                   |      |          |  |
| 2023                                    |                  | Nguyễn Võ Yến           | Ngọc       |                   |      |          |  |
| Tên đợt tuyển sinh *                    | •                | Giới tính :             | Nữ         | Lớp :             | LÁ 1 | Cập nhật |  |
| Tuyển sinh Tiểu Học năm học 2023-2024   |                  | Ngày sinh :             | 15/08/2017 | Mẫu Giáo Phước Lý |      |          |  |
| Họ tên hoặc mã học sinh *               |                  |                         |            |                   |      |          |  |
| Nguyễn Võ Yến Ngọc                      |                  |                         |            |                   |      |          |  |
| Ngày sinh *                             |                  |                         |            |                   |      |          |  |
| 15/08/2017                              |                  |                         |            |                   |      |          |  |
| Họ tên cha, mẹ hoặc người giám hộ *     | L                |                         |            |                   |      |          |  |
| Võ Thị Trúc Anh                         |                  | Bấm vào Câp nhât để xem |            |                   |      |          |  |
| Ττα τύυ                                 | trạng thái hồ sơ |                         |            |                   |      |          |  |

#### ĐĂNG KÝ XÉT TUYỂN TRỰC TUYẾN 2023

| Trạng thái đăng ký hồ sơ       | Hồ sơ học sinh        | Thông          | tin trường đăng ký |
|--------------------------------|-----------------------|----------------|--------------------|
| THÔNG TIN HỌC SINH             |                       |                |                    |
| Họ và tên : Nguyễn Võ Yến Ngọc | Mã học sinh : 8000129 | 420            |                    |
| 1 NGUYỆN VỌNG 1                |                       |                | ~                  |
| Thông tin trường học           | Thông tin phản hồi    |                | In đơn đăng ký     |
| Tiểu Học Phước Lý              | 👩 Bạn chờ tin nhé     |                |                    |
| Huyện Cần giuộc                | Đã nộp hồ sơ và       | chờ định tuyến |                    |
|                                |                       |                |                    |

# Nơi hiển thị trạng thái hồ sơ